## 中崙高中自助點餐機 使用說明

## 線上點餐時間: 當日上午7點 ~ 11點10分

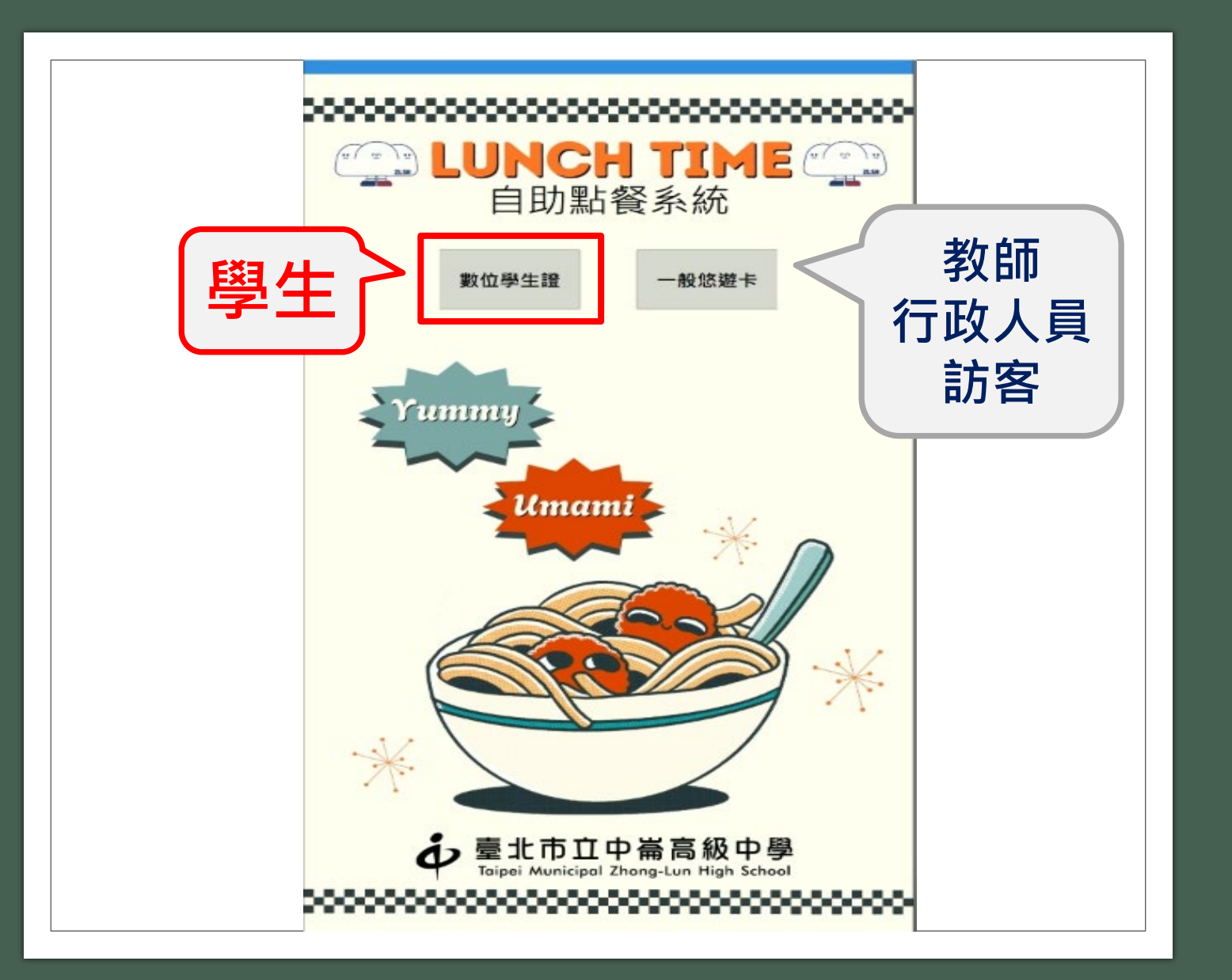

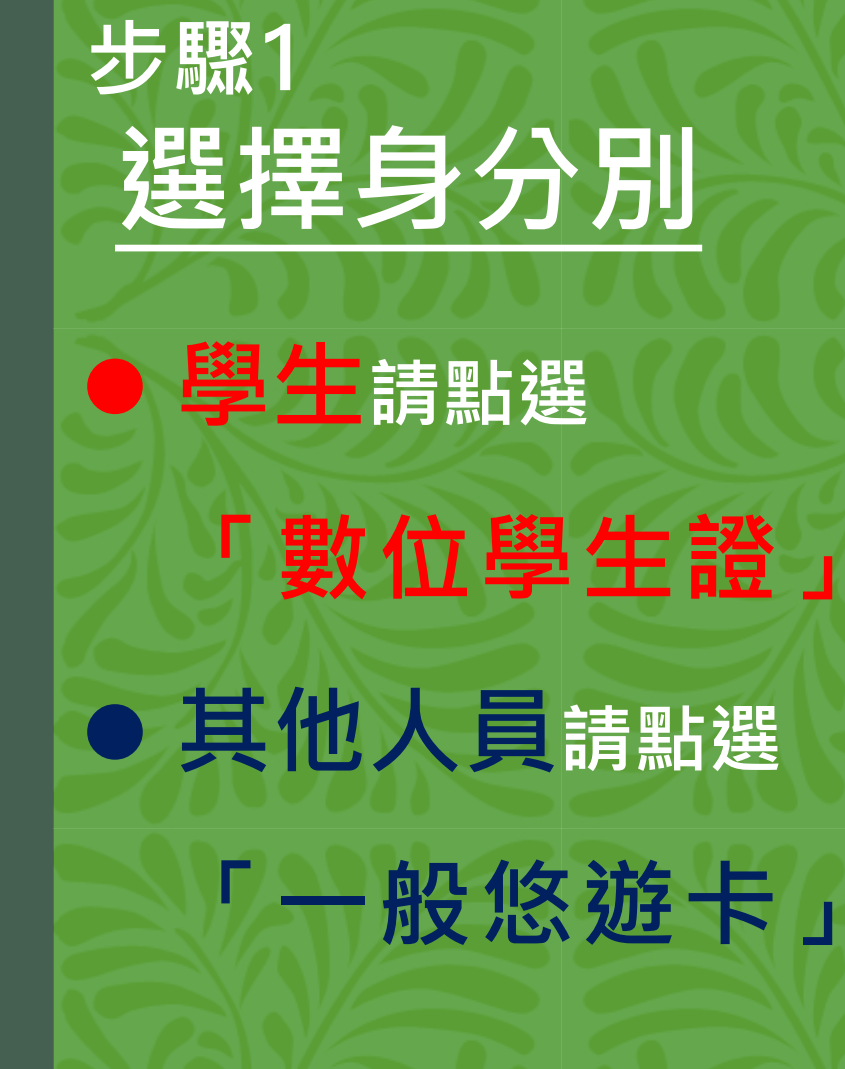

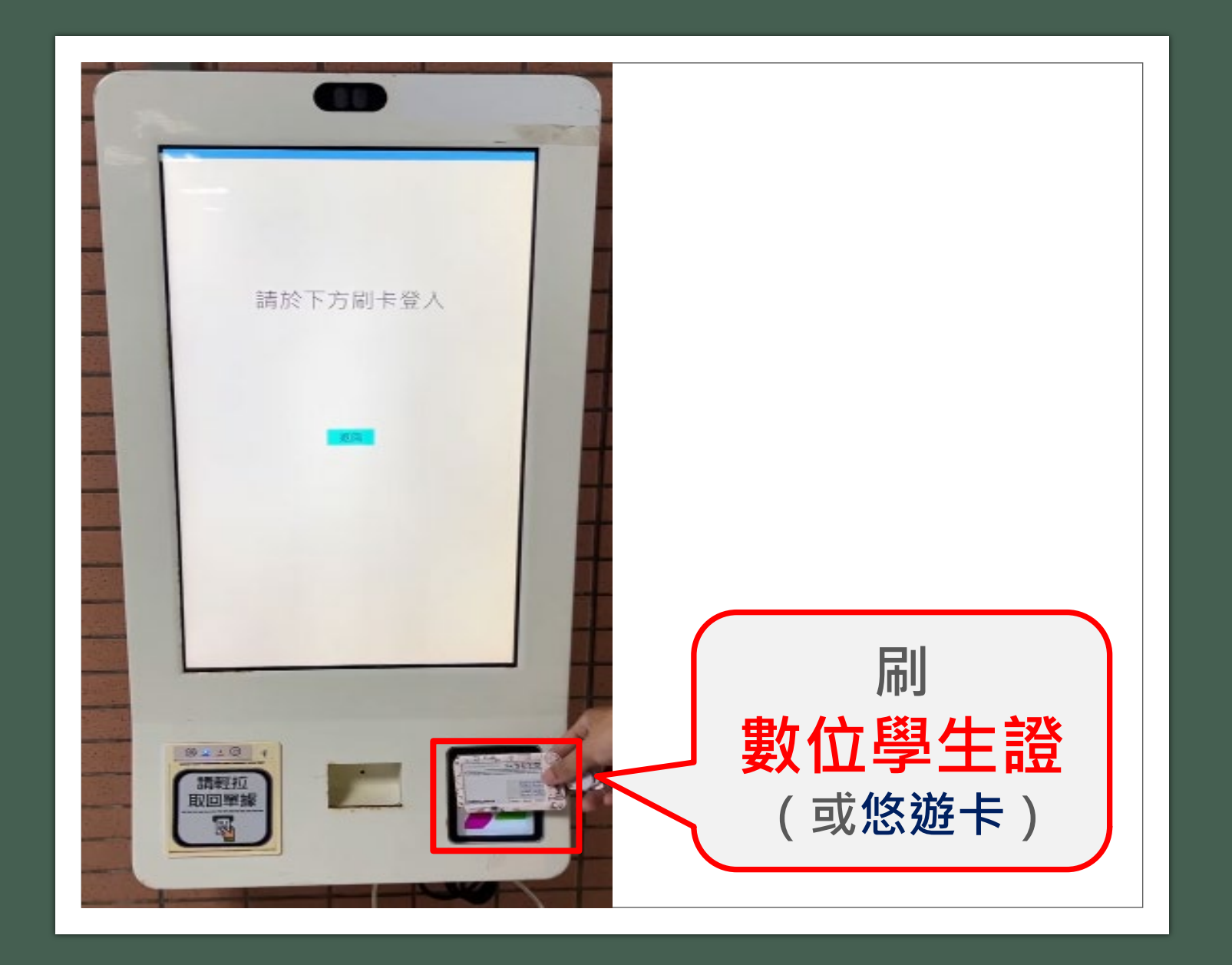

步驟2 刷卡登入

刷數位學生證

(或悠遊卡)

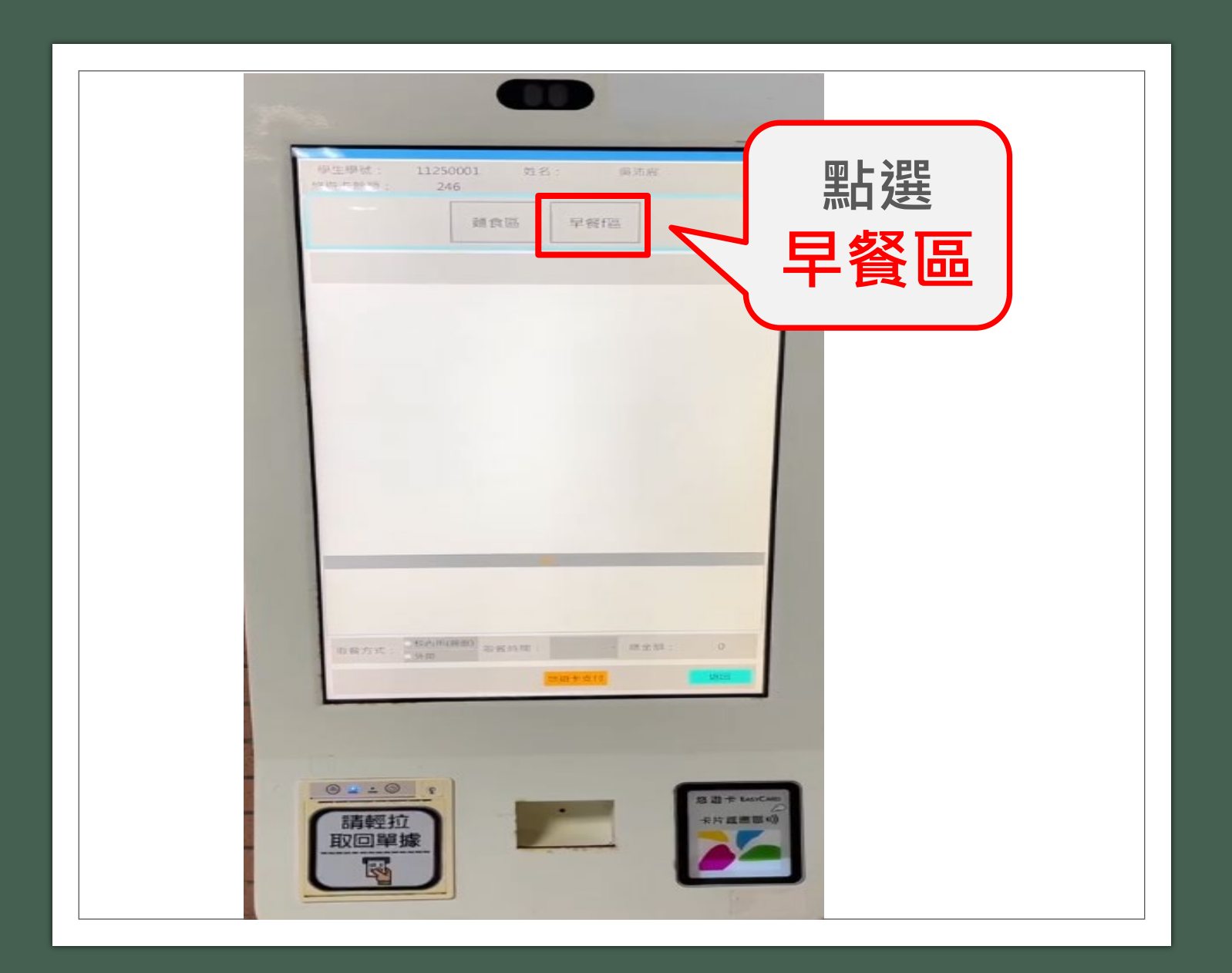

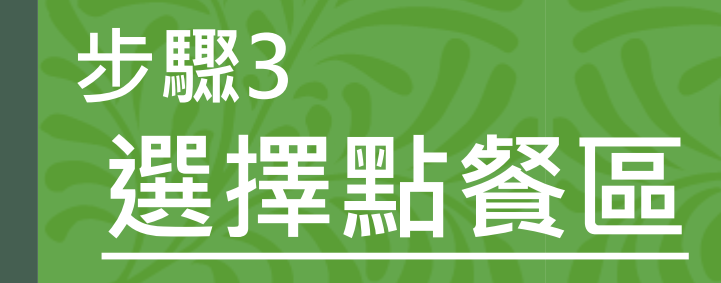

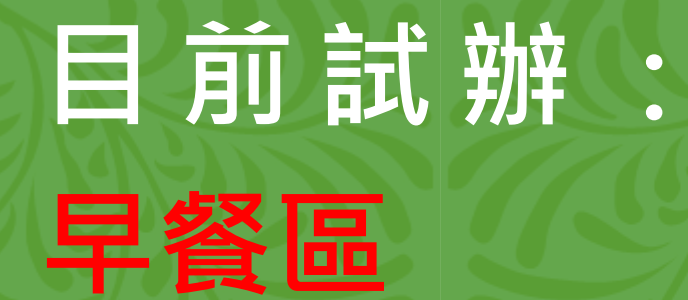

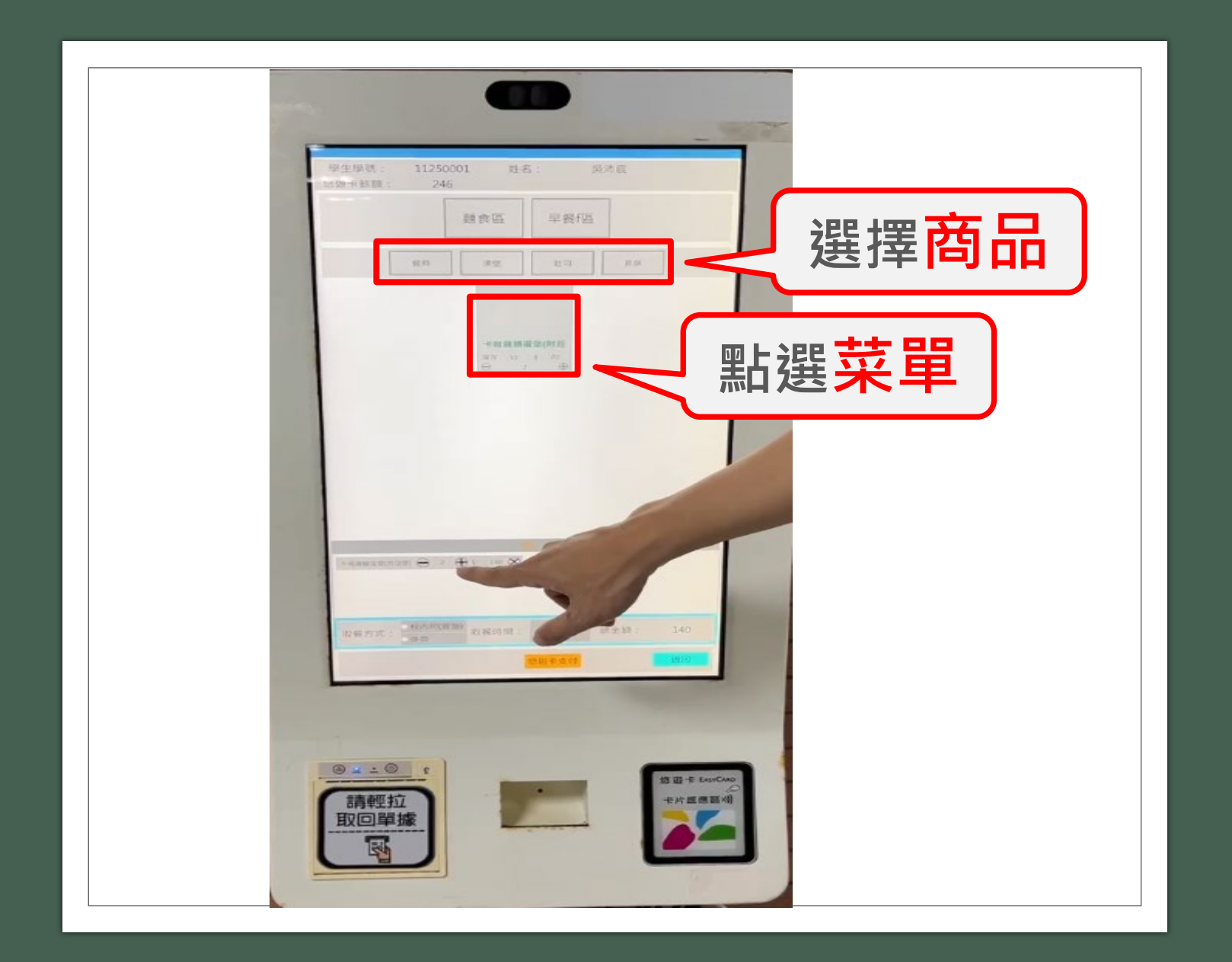

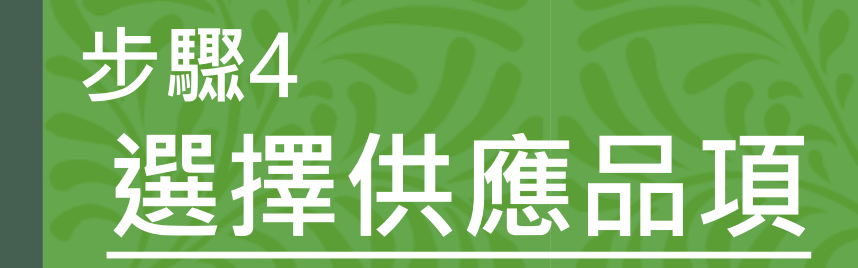

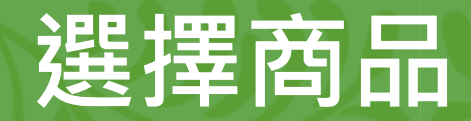

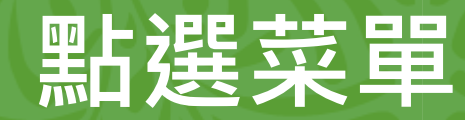

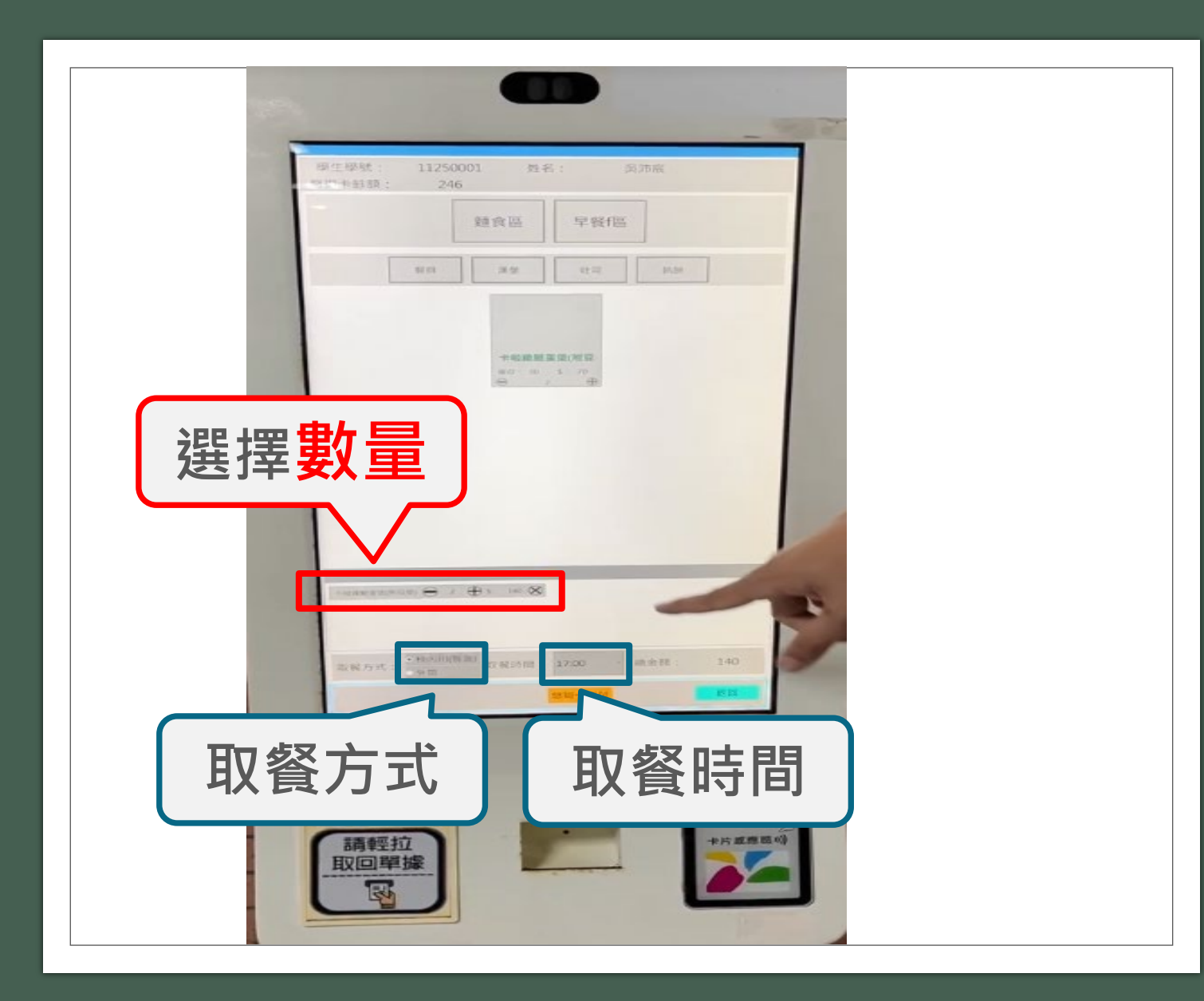

步驟5

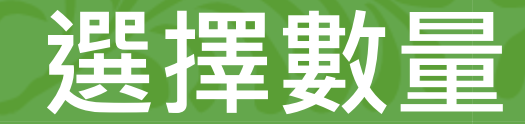

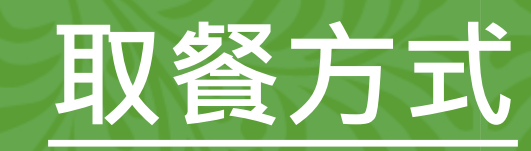

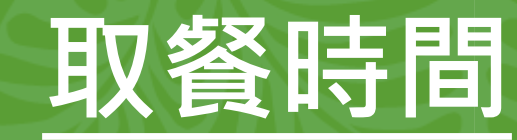

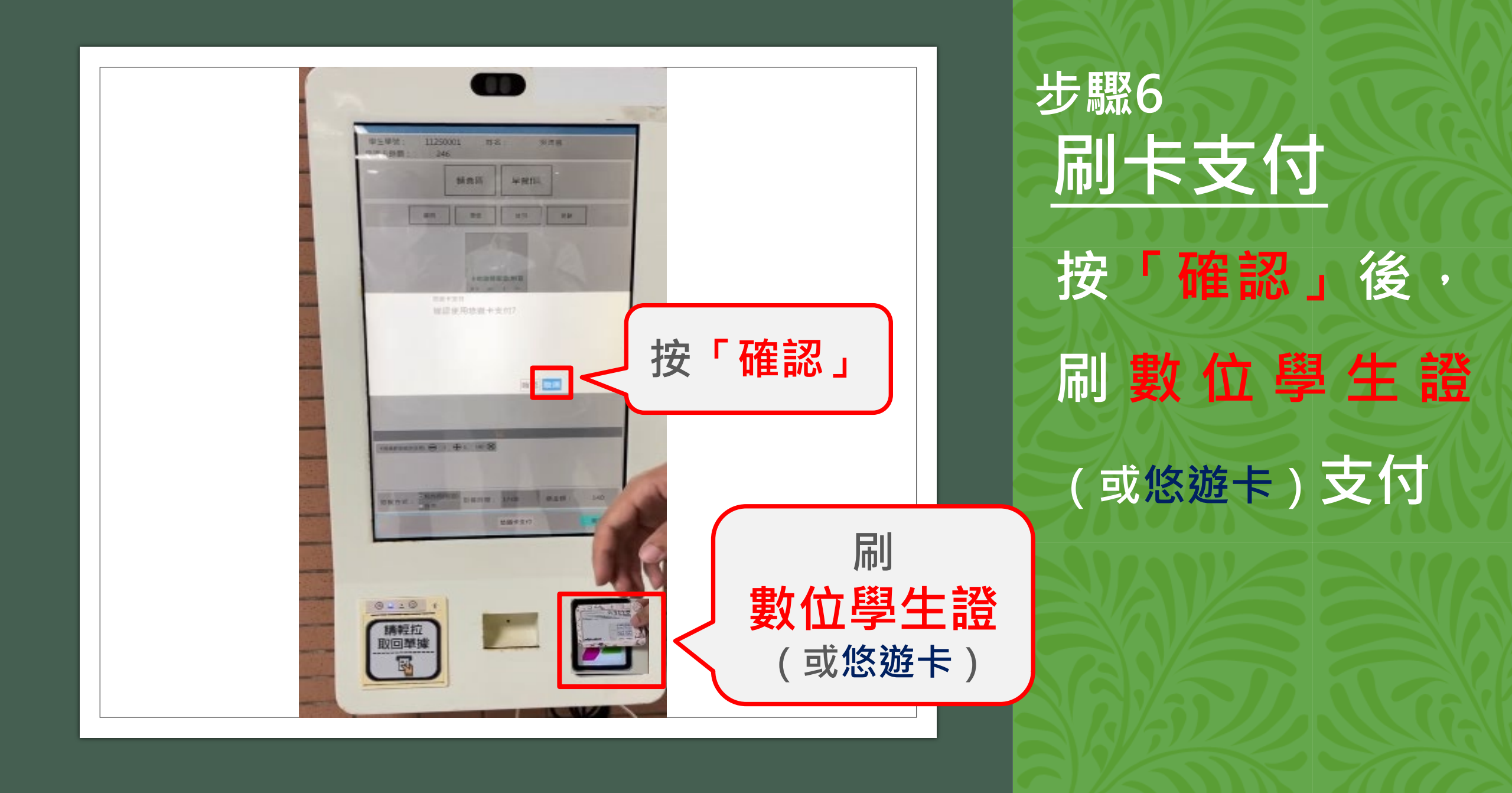

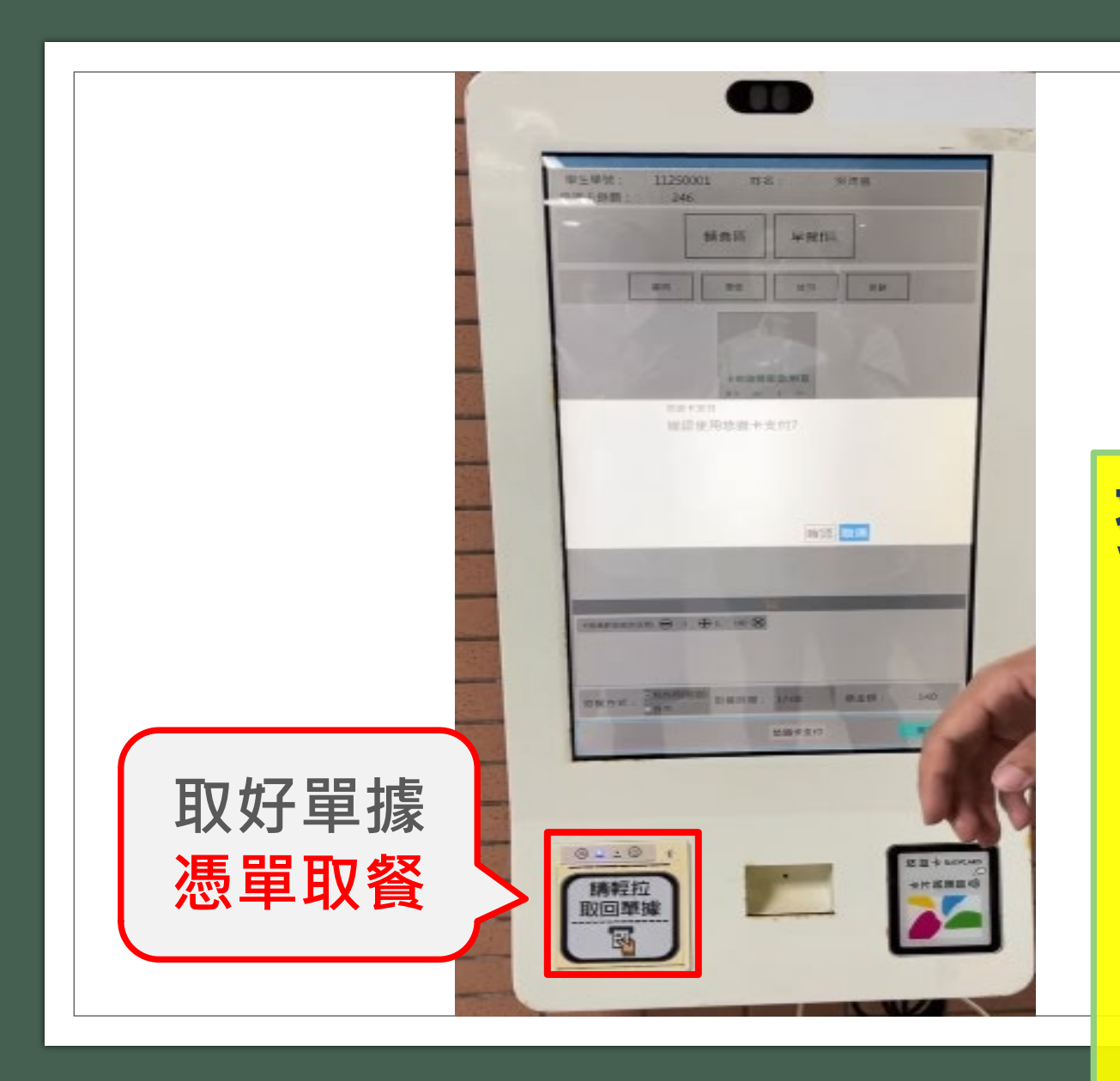

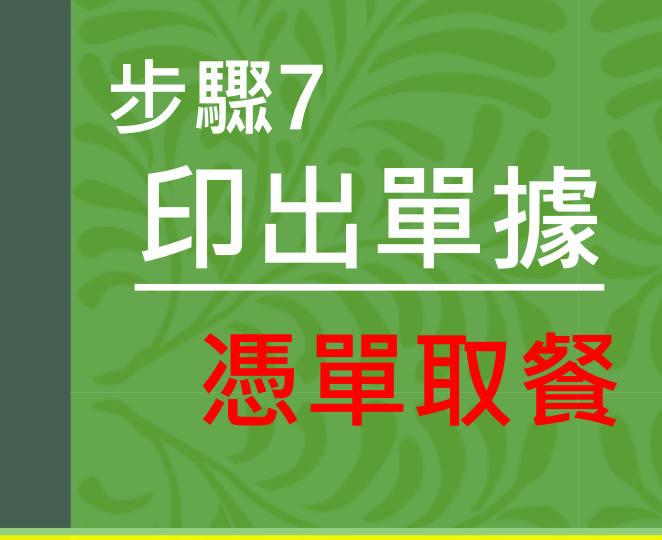

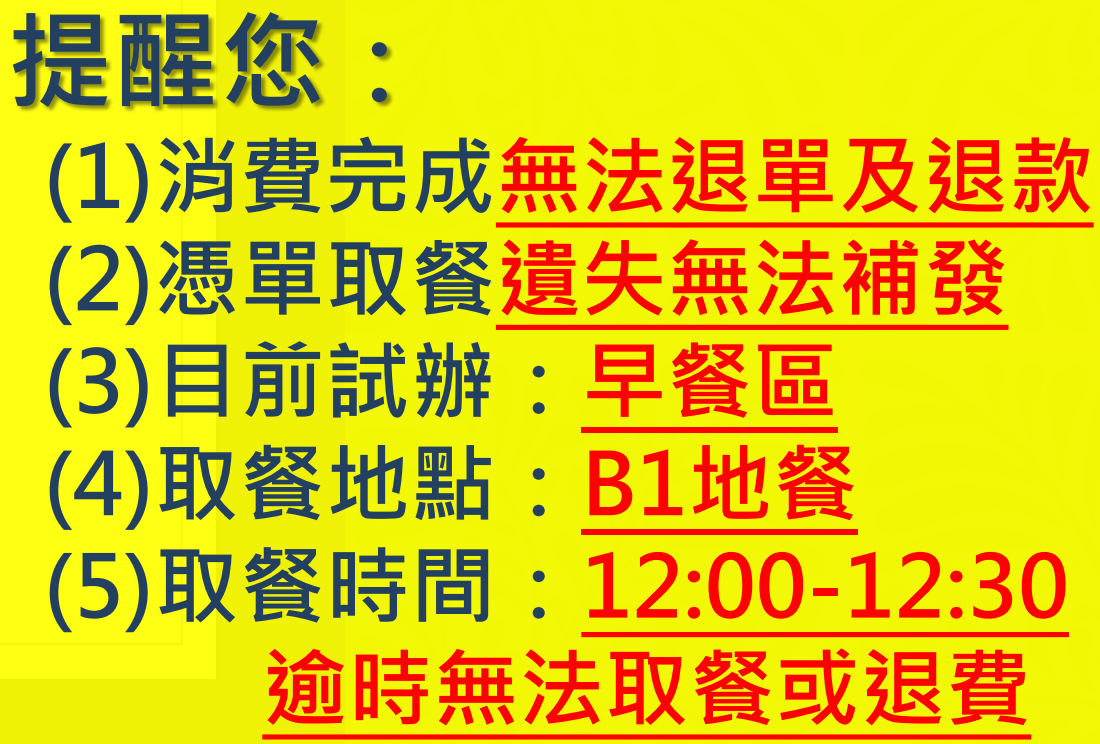

## 有問題請洽

## 2753-5316 衛生組轉分機312 地 餐轉分機422

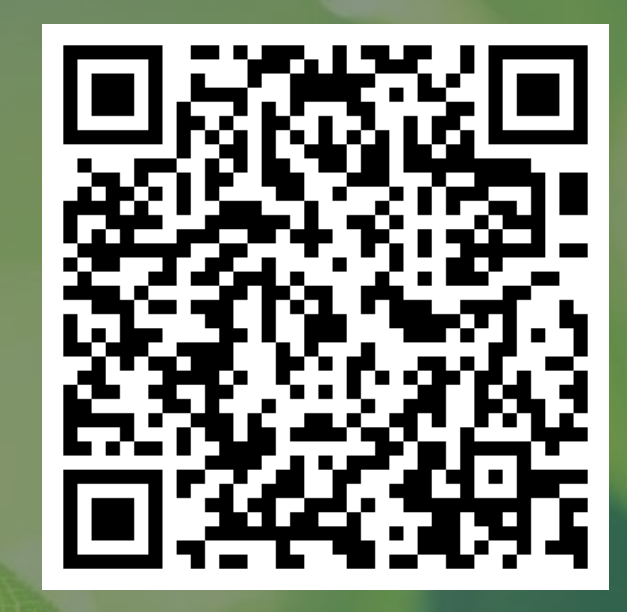

點餐機意見調查表